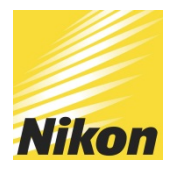

SnapBridge 360/170 連接 KeyMission 360 快速手冊

## <u>下載 SnapBridge 360/170</u>

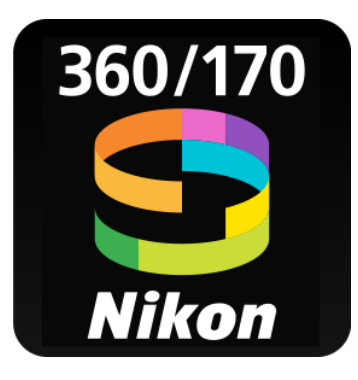

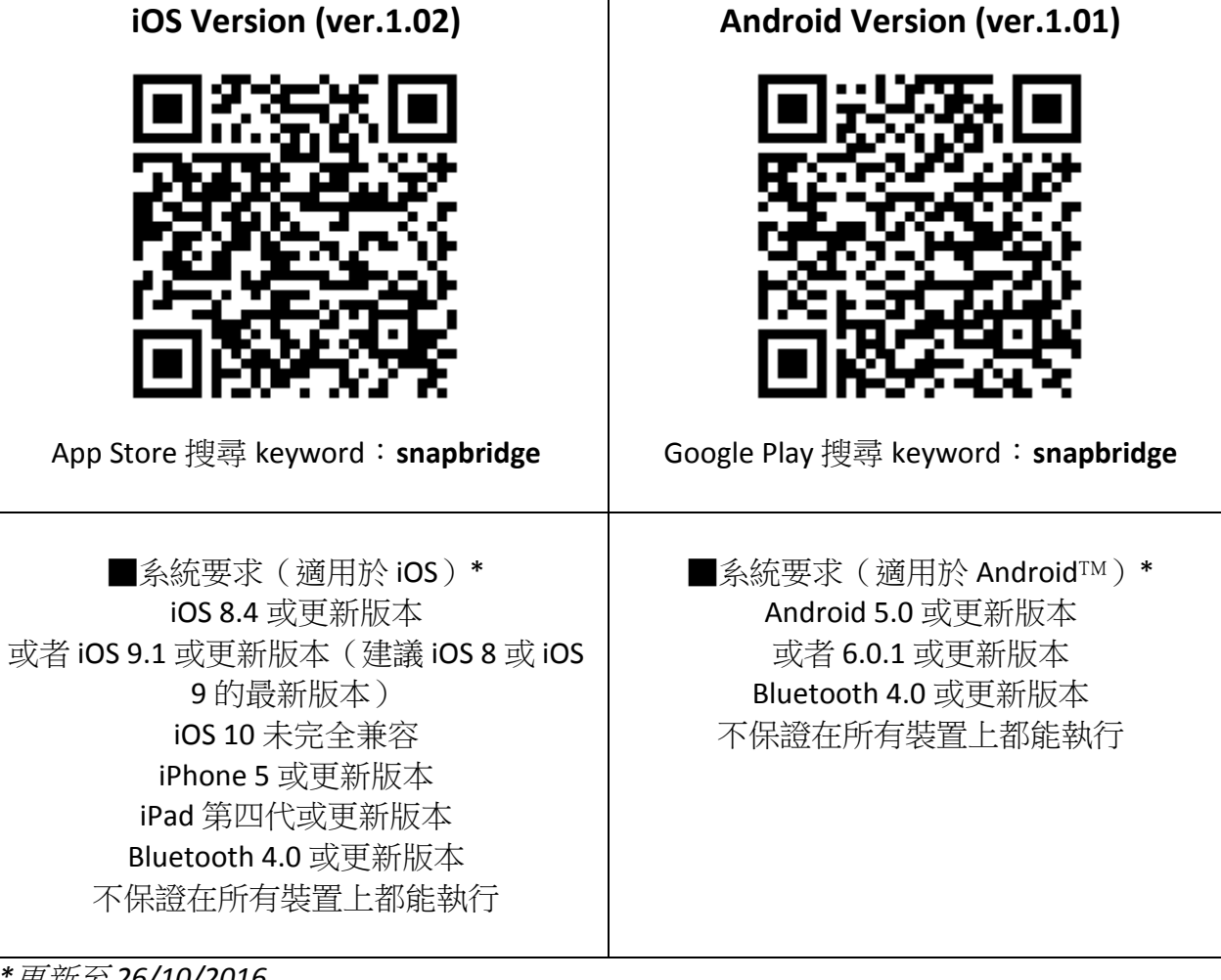

\* 更新至 26/10/2016

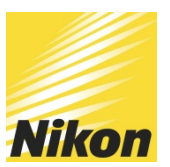

## KeyMission 360 與智慧型手機或平板電腦配對步驟

#### Step 1. 按住錄影或相片拍攝按鍵持續 8 秒

• 相機進入配對待機模式,狀態指示燈<u>交替閃爍綠燈</u>。

#### Step 2. 將相機與智慧型裝置配對

#### <u>Android</u>

• 啟動智慧型裝置上的 SnapBridge 360/170 應用程式,按照畫面上的指示輕觸您想要配對的相機名稱 (例如: KeyMission 360\_70000788)

- •跟隨屏幕輕觸下一步
- ·屏幕顯示「藍牙連線標記」時,表示設定完成。

#### <u>iOS</u>

• 啟動智慧型裝置上的 SnapBridge 360/170 應用程式,按照畫面上的指示輕觸您想要配對的相機名稱 (例如: KeyMission 360\_70000788)

- •彈出「選擇配件」的對話窗,請再輕觸相機名稱(例如: KeyMission 360\_70000788)
- •跟隨屏幕輕觸下一步
- •屏幕顯示「藍牙連線標記」時,表示設定完成。

注意: SnapBridge 360/170 在「遙控相機」或「下載相機內之短片」時會跳出 Bluetooth 連線,而切換成 WiFi 連線。用戶需要自行在 iOS 內的「設定」->「Wi-Fi」揀選相機名稱 (例如: KeyMission 360\_70000788),並需輸入下列預設密碼:

預設密碼 (注意大小寫): NikonKeyMission

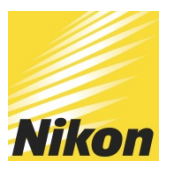

### 電源指示燈

| 狀態                                                                                          | 顏色 | 說明                      |
|---------------------------------------------------------------------------------------------|----|-------------------------|
| 。<br>。<br>亮起                                                                                | 綠燈 | • 電池電量高。<br>• 相機已連接至電腦。 |
| ◎ ● ● ● ● ● ● ● ● ● ● ● ● ● ● ● ● ● ● ●                                                     | 綠燈 | 電池正在充電。                 |
|                                                                                             | 橙燈 | 電池電量低。準備充電或更換電池。        |
|                                                                                             | 紅燈 | 電池電量耗盡。充電或更換電池(□□5)。    |
| ·<br>·<br>·<br>·<br>·<br>·<br>·<br>·<br>·<br>·<br>·<br>·<br>·<br>·<br>·<br>·<br>·<br>·<br>· | 綠燈 | 電池無法充電(◯□5)。            |

| 狀態                                                                                               | 顏色 | 說明          |
|--------------------------------------------------------------------------------------------------|----|-------------|
|                                                                                                  | 綠燈 | 相機已連接至電視。   |
| ー<br>し<br>ー<br>し<br>ー<br>の<br>ー<br>の<br>ー<br>の<br>ー<br>の<br>ー<br>の<br>ー<br>の<br>ー<br>の<br>ー<br>の | 紅燈 | 相機正在記錄短片。   |
| ■■0                                                                                              | 綠燈 | 相機正在儲存靜態影像。 |

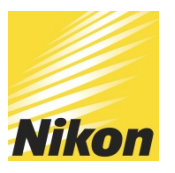

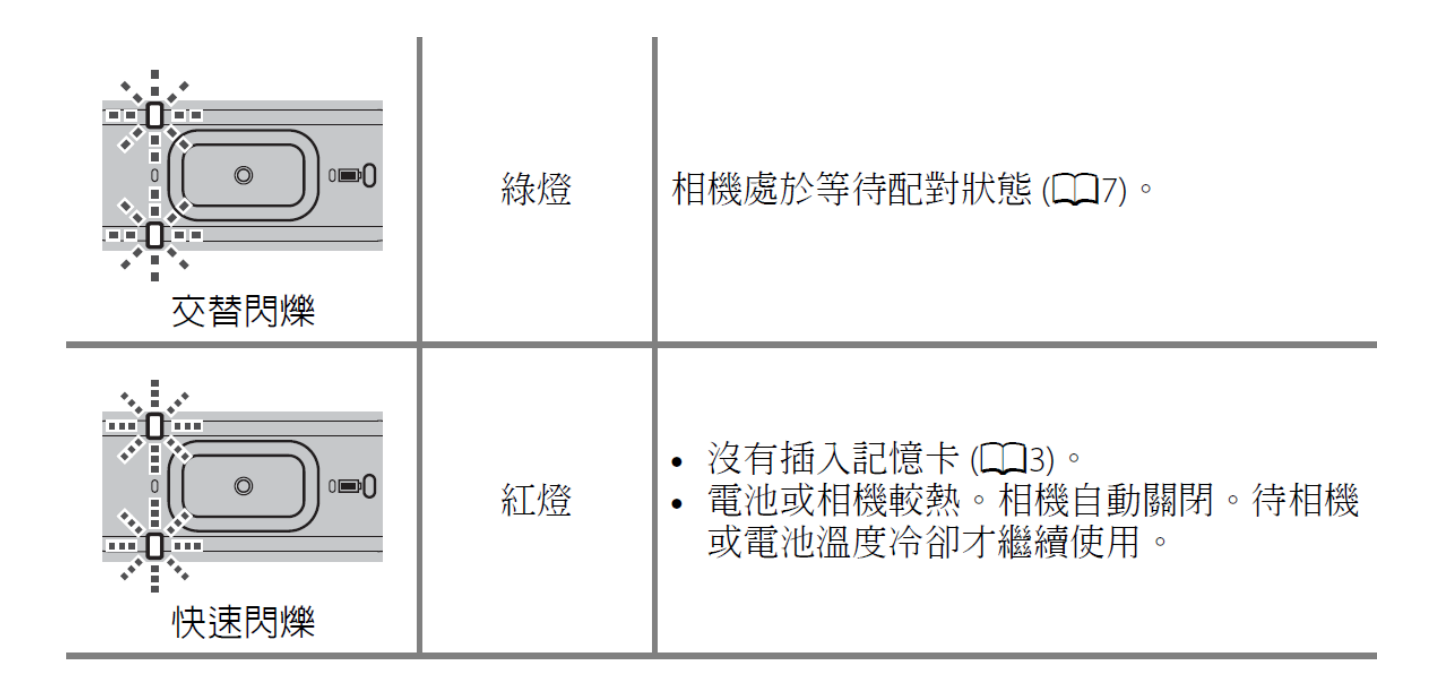

# SnapBridge 360/170 說明

請於以下位置獲得更詳盡的 SnapBridge 360/170 安裝及操作資訊:

http://nikonimglib.com/snbrkm/onlinehelp/tw/index.html

提示:請選擇作業系統。顯示和操作可能根據安裝了 SnapBridge 360/170 的裝置類型的不同而異